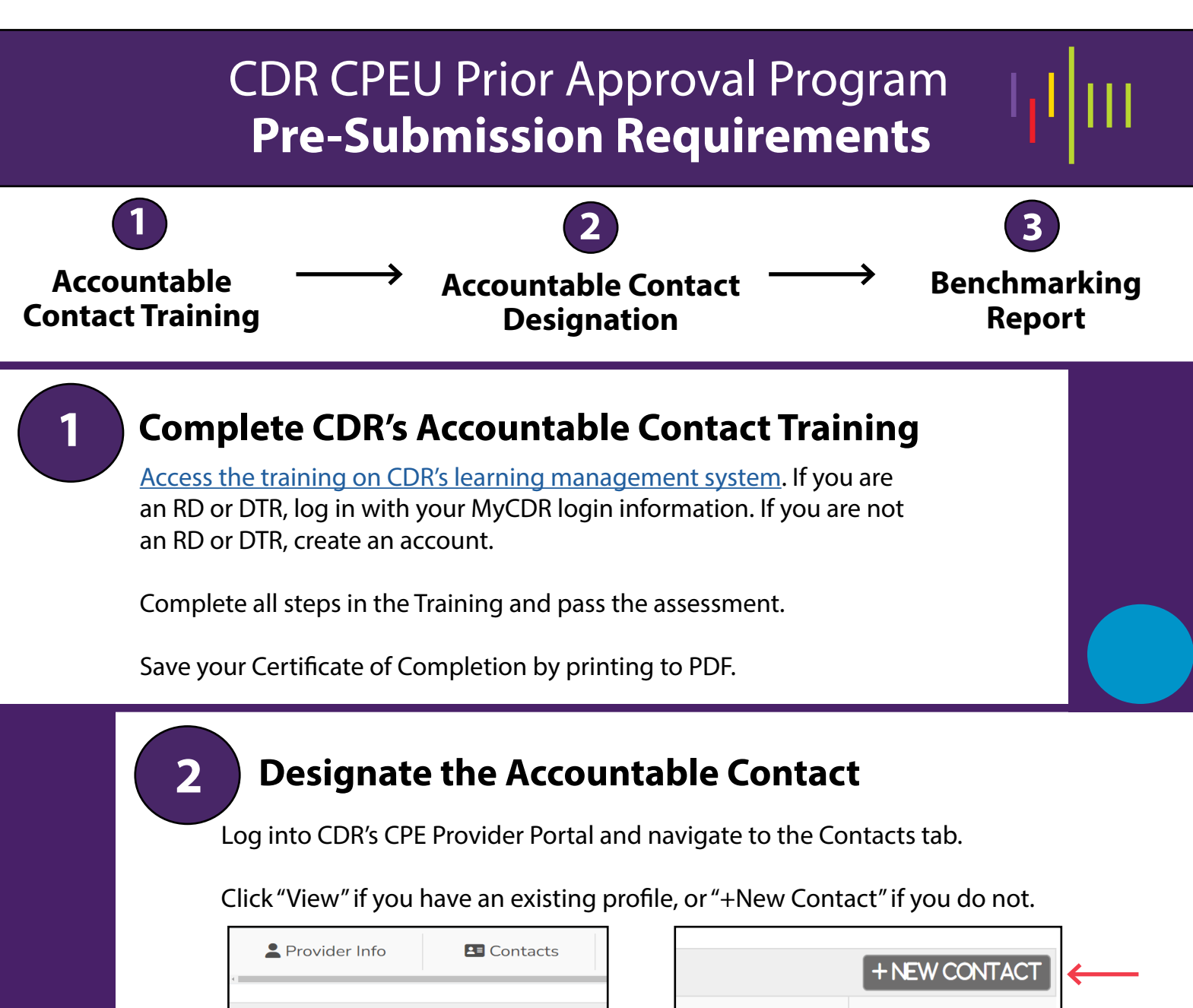

|   | L F    | rovider Info | Contacts       |  |
|---|--------|--------------|----------------|--|
|   |        |              |                |  |
|   | Contac | ts - 1 Item  |                |  |
|   |        | Phone        | E-Mail         |  |
| → | View   | 207-111-1111 | priorapproval@ |  |

|                   | + NEW CONTACT | ÷ |
|-------------------|---------------|---|
| le Contact Status | AC Exp        |   |
|                   | 04/30/25      |   |

Edit or add contact information, toggle "Accountable Contact (AC) to yes, and upload your Accountable Contact Training Certificate of Completion.

Click "Save." Allow 48 hours processing time for approval.

## **Complete CDR's Benchmarking Report**

**Once there is one approved Accountable Contact,** the Benchmarking Report will become available in the blue banner at the top of the CPE Provider Portal.

Complete the Report and click "Save."

Provider Status: Prior - Approval Only

Important: One Accountable Contact per account must submit a Benchmarking Repo

Commission on Dietetic Registration the credentialing agency for the Academy of Nutrition right. and Dietetics Send questions to priorapproval@eatright.org